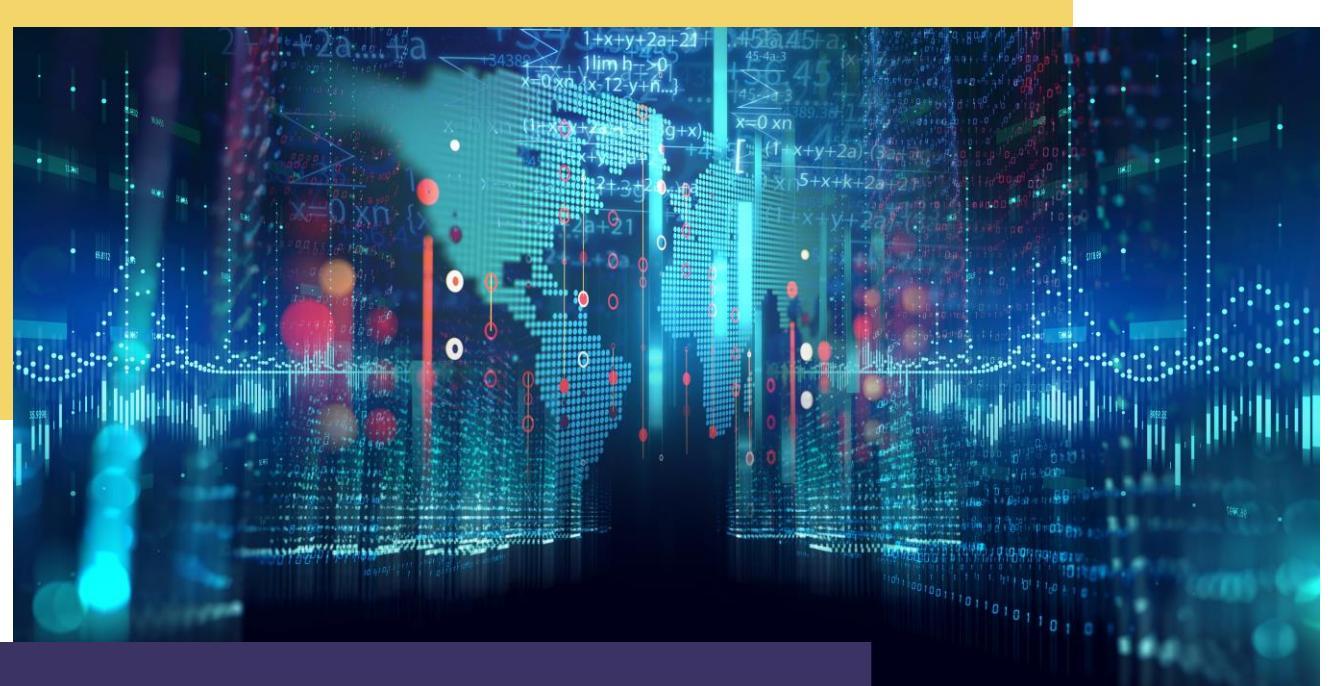

# COMPTE RENDU DMZ multi-niveaux

Par Alexandre BEROT-ARMAND BTS SIO 2 Lycée Louis PERGAUD

#### **TABLE DES MATIERES**

| Introduction                                         | 3  |
|------------------------------------------------------|----|
| Interfaces                                           | 4  |
| Règles des pares-feux                                | 5  |
| Configuration physique des pares-feux                | 6  |
| Configuration du pare-feu admin                      | 7  |
| Configuration du pare-feu Interne                    | 8  |
| Configuration du pare-feu Intermediaire              | 9  |
| Configuration du pare-feu externe                    | 10 |
| Configuration de la DMZ pour un accès au serveur WEB | 11 |

## INTRODUCTION

Dans le TP précédent, nous avons vu comment faire une DMZ à un niveau pour ajouter un serveur Web accessible depuis l'extérieur du réseau.

Dans ce TP, nous allons augmenter le niveau de sécurité de la DMZ en lui rajoutant des niveaux.

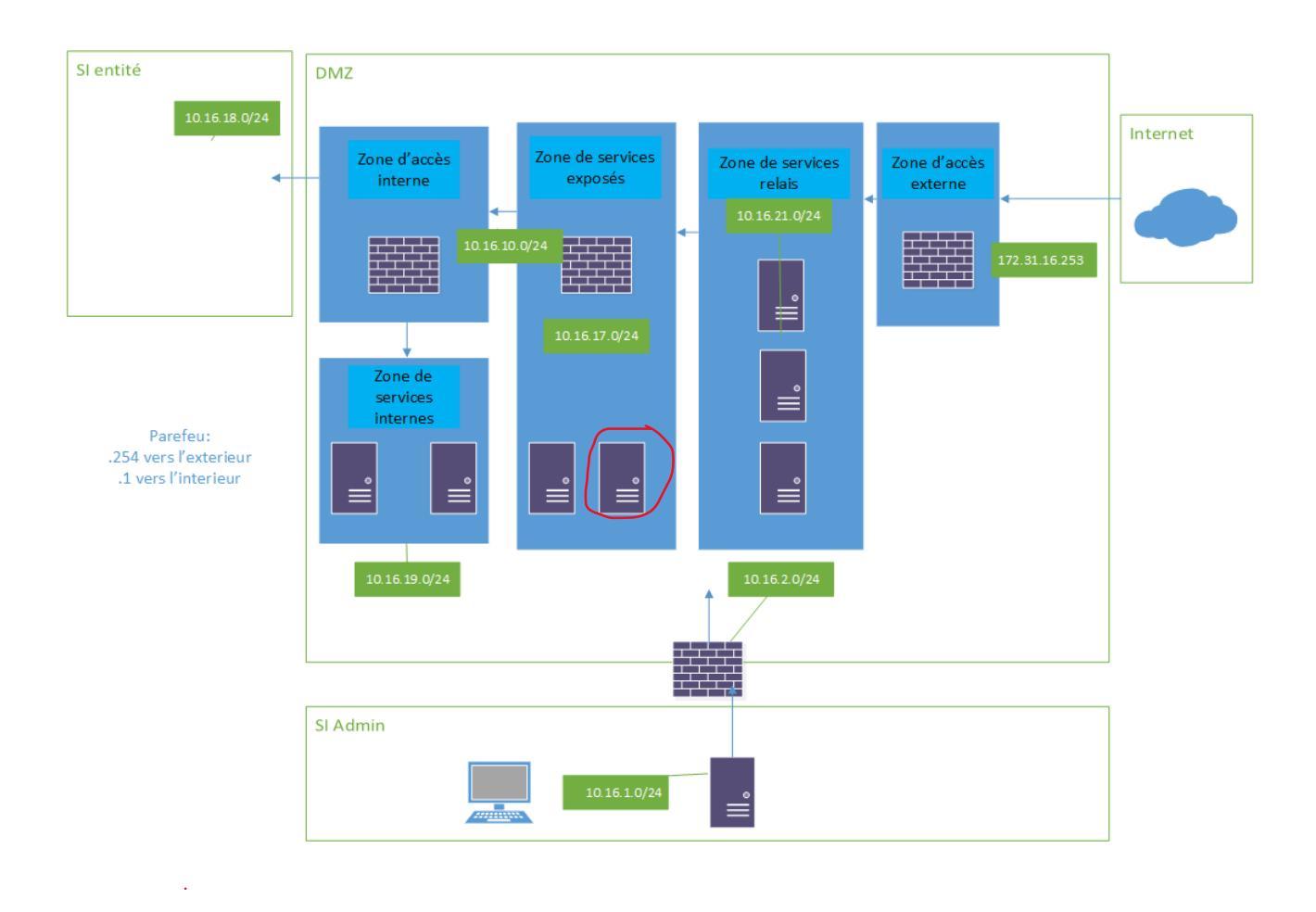

Voici une image de la DMZ finale :

Le serveur entouré en rouge serait l'emplacement du serveur Web.

Une suite de pare-feux successifs casse le flux venant d'internet, chacun protégeant une partie différente du réseau jusqu'à la plus critique soit le réseau interne.

#### **INTERFACES**

Pour la mise en œuvre de cette DMZ, il va falloir un certain nombre d'interfaces réseaux, une interface par partie soit :

-l'interface sortante vers internet (vmbr0),
-l'interface de la zone de relais de services (vmbr3),
-l'interface de la zone de services exposés (vmbr8),
-l'interface de la zone d'accès interne (vmbr4),
-l'interface de la zone de services internes (vmbr9),
-l'interface de la zone de SI entité (vmbr5),
-l'interface de la zone d'administration des firewalls (vmbr6),
-l'interface de la zone SI administration (vmbr7).

Chacune de ces interfaces couvrira donc un réseau local plus ou moins protégé de la DMZ ; excepté le vmbr0 qui est la sortie vers internet et le vmbr5 qui est le bridge d'entrée du SI entité.

#### **REGLES DES PARE-FEUX**

Reprenons l'image du réseau :

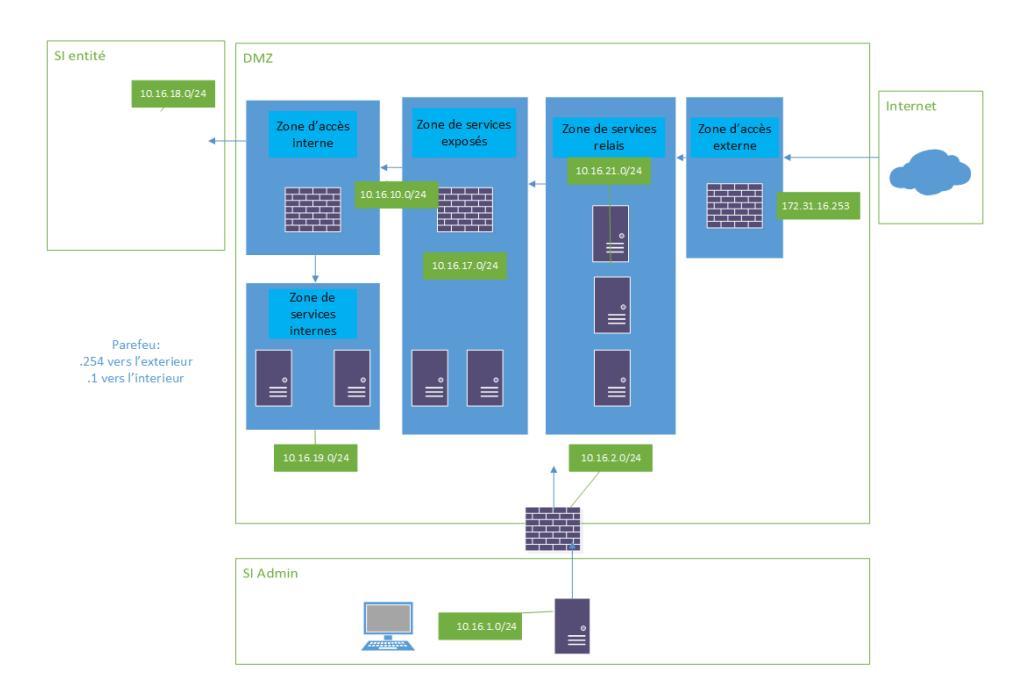

On peut voir qu'il y a 4 pare-feux dans cette DMZ :

- Celui de la zone d'accès externe (PF1)
- Celui de la zone de services exposés (PF2)
- Celui de la zone d'accès interne (PF3)
- Celui de la zone du SI administration (PF4)

Par défaut, il ne faut activer l'interface d'administration des pare-feux 1, 2 et 3 que sur l'interface vmbr6 (le réseau uniquement accessible via le SI Admin après le PF4). Cela a pour but d'interdire l'accès à la configuration aux utilisateurs lambda.

Ensuite il faut préparer les règles de NAT et de PAT en fonction de l'emplacement des services. Pour le serveur web situé dans la zone de services exposés, il faut faire un PAT qui redirige les requêtes « http » de la zone d'accès externe à la zone de services exposés puis au serveur en question.

## CONFIGURATION PHYSIQUE DES PARE-FEUX

Nous n'allons pas expliquer l'installation ni comment configurer un Pfsense mais vous trouverez ici les configurations physiques des 4 pare-feux.

Le Firewall Admin :

 \*\*\* Welcome to pfSense 2.6.0-RELEASE (amd64) on FW-Admin \*\*\*

 WAN (wan)
 -> vtnet0
 -> v4: 10.16.2.1/24

 LAN (lan)
 -> vtnet1
 -> v4: 10.16.1.254/24

Le Firewall Interne :

| *** Welcome to | pfSense 2.6.0- | -RELEASE (amd64)_on FW-Interne ** | × |
|----------------|----------------|-----------------------------------|---|
| WAN (wan)      | -> vtnet0      | -> v4: 10.16.10.1/24              |   |
| LAN (lan)      | -> vtnet1      | -> v4: 10.16.18.254/24            |   |
| OPT1 (opt1)    | -> vtnet2      | -> v4: 10.16.2.252/24             |   |
| OPT2 (opt2)    | -> vtnet3      | -> v4: 10.16.19.254/24            |   |

Le Firewall Intermédiaire :

| *** Welcome to | pfSense 2.6.0- | RELEASE (amd64) on pfSense *** |
|----------------|----------------|--------------------------------|
| WAN (wan)      | -> vtnet0      | -> v4: 10.16.21.1/24           |
| LAN (lan)      | -> vtnet1      | -> v4: 10.16.10.254/24         |
| OPT1 (opt1)    | -> vtnet2      | -> v4: 10.16.2.253/24          |
| OPT2 (opt2)    | -> vtnet3      | -> v4: 10.16.17.254/24         |

Le Firewall Externe :

| *** | Welcome   | to | pfSens | se 2.6. | 0-RELEAS | SE  | (amd64) | on   | FW-Externe | *** |
|-----|-----------|----|--------|---------|----------|-----|---------|------|------------|-----|
| WAN | l (wan)   |    | -> (   | vtnet0  | -> v     | /4: | 172.31  | . 16 | .253/24    |     |
| LAN | (lan)     |    | -> \   | vtnet1  | -> v     | ÷4۷ | 10.16.2 | 21.2 | 254/24     |     |
| OPT | [1 (opt1) | )  | -> \   | vtnet2  | -> v     | •4: | 10.16.2 | 2.25 | 54/24      |     |

# **CONFIGURATION DU PARE-FEU ADMIN**

La configuration de ce pare-feu est relativement rapide.

Pas besoin de route, simplement un NAT Outbound pour avoir accès à l'extérieur :

| Ma | appi | ngs       |        |             |             |                  |             |          |             |             |         |
|----|------|-----------|--------|-------------|-------------|------------------|-------------|----------|-------------|-------------|---------|
|    |      | Interface | Source | Source Port | Destination | Destination Port | NAT Address | NAT Port | Static Port | Description | Actions |
|    | ~    | WAN       | any    | *           | *           | *                | WAN address | *        | *           |             | /00     |

Cela suffira à donner l'accès à la machine Debian admin afin d'avoir accès aux autres firewalls.

# **CONFIGURATION DU PARE-FEU INTERNE**

Le pare-feu interne est le deuxième à être configuré.

On commence par lui donner une route :

| Gatew       | vays      |                         |         |           | _            |              |             |         |
|-------------|-----------|-------------------------|---------|-----------|--------------|--------------|-------------|---------|
|             |           | Name                    | Default | Interface | Gateway      | Monitor IP   | Description | Actions |
| <b>0</b> \$ | $\oslash$ | Parefeu_Intermediaire 🌐 |         | WAN       | 10.16.10.254 | 10.16.10.254 |             | Ø 🗆 🛇 💼 |

Ce firewall passera donc par le pare-feu intermédiaire.

Ensuite il faut autoriser l'administration du firewall via OPT1 (le LAN admin) avec une règle :

| Ru | Rules (Drag to Change Order) |             |          |           |      |             |             |         |       |          |             |         |
|----|------------------------------|-------------|----------|-----------|------|-------------|-------------|---------|-------|----------|-------------|---------|
|    |                              | States      | Protocol | Source    | Port | Destination | Port        | Gateway | Queue | Schedule | Description | Actions |
|    | ~                            | 2./1.56 MiB | IPv4 TCP | 10.16.2.1 | *    | 10.16.2.252 | 443 (HTTPS) | *       | none  |          | Rule admin  | ∛∥©©≣   |

Et après une vérification de fonctionnement, il faut faire une règle d'interdiction d'accès à la configuration pour le réseau LAN :

| C. | J |   | States   | FIULDEDI        | autrice | PUL | Descritation | P VI L | Galeway | Queue suiteutie | Description | ACOMID        |
|----|---|---|----------|-----------------|---------|-----|--------------|--------|---------|-----------------|-------------|---------------|
|    |   | × | 0 /360 B | IPv4<br>TCP/UDP | •       | *   | 10.16.18.254 | *      | •       | none            | Rule admin  | ҈∜ / □ О<br>∎ |

Et la configuration est terminée.

#### CONFIGURATION DU PARE-FEU INTERMEDIAIRE

Après l'interne, on configure le pare-feu externe.

Dans le même principe, on commence par la route :

| Gatew      | ays     |                   |         |           |              |              |             |         |
|------------|---------|-------------------|---------|-----------|--------------|--------------|-------------|---------|
| Name       |         |                   | Default | Interface | Gateway      | Monitor IP   | Description | Actions |
| <b>□</b> ₽ | $\odot$ | Parefeu_Externe 🏶 |         | WAN       | 10.16.21.254 | 10.16.21.254 |             | # 🛛 🛇 🛅 |

Puis on autorise la configuration via OPT1 (Lan admin) :

| Rules (Drag to Change Order) |   |             |          |           |      |             |             |         |       |          |             |         |
|------------------------------|---|-------------|----------|-----------|------|-------------|-------------|---------|-------|----------|-------------|---------|
|                              |   | States      | Protocol | Source    | Port | Destination | Port        | Gateway | Queue | Schedule | Description | Actions |
|                              | ~ | 1 /1.88 MiB | IPv4 TCP | 10.16.2.1 | *    | 10.16.2.253 | 443 (HTTPS) | *       | none  |          | Rule admin  | ℄ℐⅅѺ菌   |

Et pour finir, l'interdiction d'accès à la config via le LAN (après vérification) :

| ۵   | States | 1.100000        | 000100 | 1.511 | P-2010000                  |   | outenay | daree or | essee accomption |           |
|-----|--------|-----------------|--------|-------|----------------------------|---|---------|----------|------------------|-----------|
| • × | 070 B  | IPv4<br>TCP/UDP | *      | •     | 10.16 <mark>2</mark> 0.254 | • | *       | none     | Rule admin       | &∥⊡⊘<br>∎ |

Et la configuration est terminée pour le moment.

## **CONFIGURATION DU PARE-FEU EXTERNE**

Le dernier pare-feu à être configuré est le pare-feu externe de la même façon que les autres. D'abord la route :

| Gatew      | ays       |                  |         |           |             |             |             |         |
|------------|-----------|------------------|---------|-----------|-------------|-------------|-------------|---------|
|            |           | Name             | Default | Interface | Gateway     | Monitor IP  | Description | Actions |
| <b>□</b> ‡ | $\oslash$ | Poste_Etudiant 🏶 |         | WAN       | 172.31.16.1 | 172.31.16.1 |             | / 🛛 🛇 💼 |

Puis l'autorisation de configuration pour OPT1 (Lan admin) :

| Rules (Drag to Change Order) |   |             |          |           |      |             |             |         |       |          |             |         |
|------------------------------|---|-------------|----------|-----------|------|-------------|-------------|---------|-------|----------|-------------|---------|
|                              |   | States      | Protocol | Source    | Port | Destination | Port        | Gateway | Queue | Schedule | Description | Actions |
|                              | ~ | 1 /2.24 MiB | IPv4 TCP | 10.16.2.1 | *    | 10.16.2.254 | 443 (HTTPS) | *       | none  |          | Rule admin  | ℄ℰⅅѺ菌   |

Puis la règle d'interdiction de configuration pour le LAN :

| □ × 0/0B | IPv4<br>TCP/UDP | * | * | 10.16.21.254 * | * | none | Rule admin | ∜∥⊡⊘<br>∎ |
|----------|-----------------|---|---|----------------|---|------|------------|-----------|
|----------|-----------------|---|---|----------------|---|------|------------|-----------|

Et la configuration minimale est terminée pour l'ensemble des pare-feux

## CONFIGURATION DE LA DMZ POUR UN ACCES AU SERVEUR WEB

Reprenons encore une fois notre schéma réseau pour bien comprendre ce qu'il faut faire :

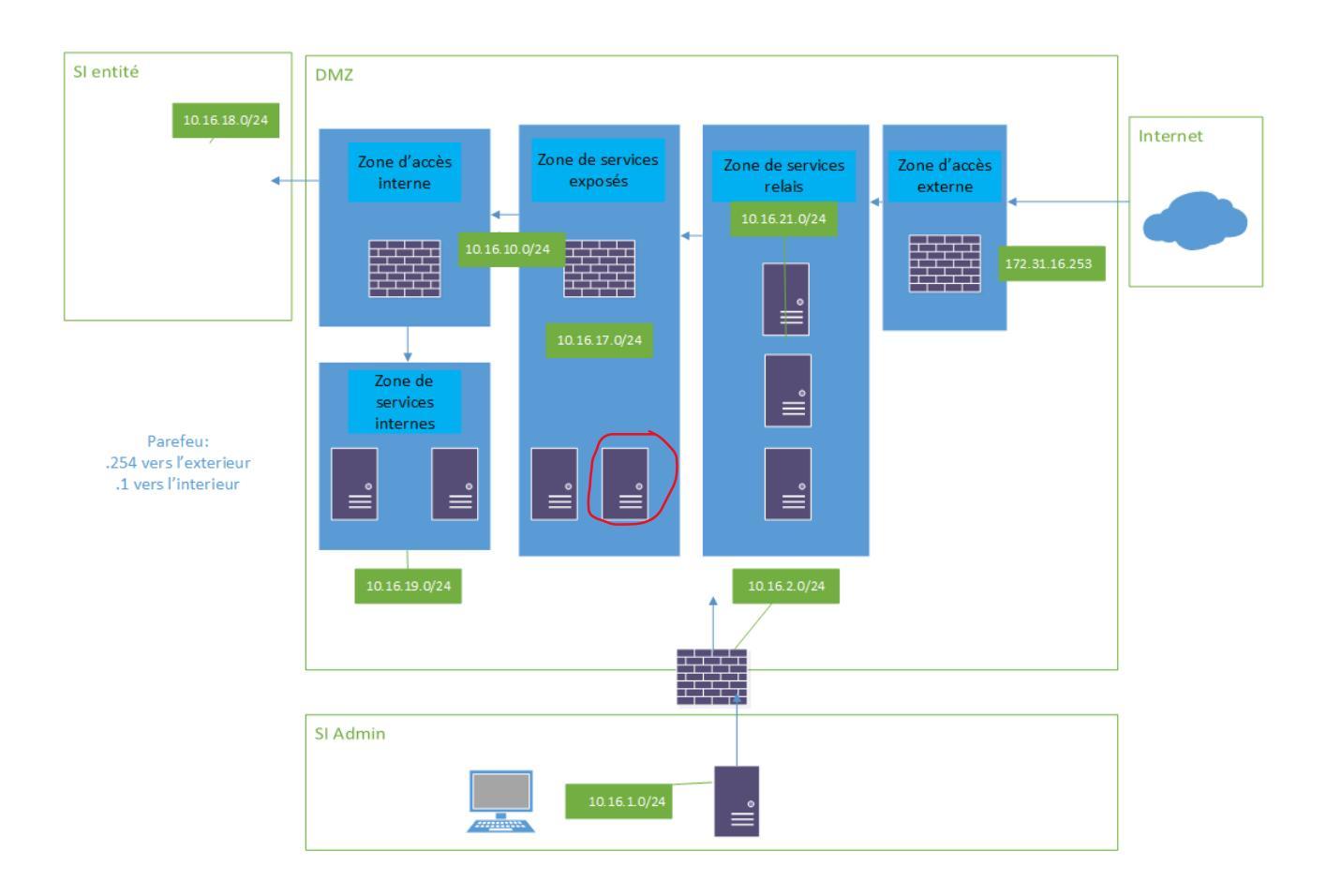

Le serveur WEB est entouré en rouge. On voit donc qu'il faut faire une redirection de port (depuis le port HTTP 80, mais on pourrait aussi ouvrir le port 443 pour l'HTTPS) depuis le firewall externe en passant par le firewall intermédiaire pour finalement avoir accès au serveur WEB depuis l'extérieur de la DMZ.

Nous passerons sur la façon de créer un serveur WEB.

Commençons par la configuration PAT du pare-feu intermédiaire (toujours de l'intérieur vers l'extérieur) :

| □ ✓ 🛠 WAN TCP * * | WAN<br>address | 80<br>(HTTP) | 10.16.17.100 | 80<br>(HTTP) | Acces<br>Webserv | / []<br>1 |
|-------------------|----------------|--------------|--------------|--------------|------------------|-----------|
|-------------------|----------------|--------------|--------------|--------------|------------------|-----------|

Ensuite nous ajoutons une configuration PAT similaire sur le pare-feu externe :

| Rules |           |          |                |              |               |             |            |           |             |         |  |  |
|-------|-----------|----------|----------------|--------------|---------------|-------------|------------|-----------|-------------|---------|--|--|
|       | Interface | Protocol | Source Address | Source Ports | Dest. Address | Dest. Ports | NAT IP     | NAT Ports | Description | Actions |  |  |
| □ ✓ ≭ | WAN       | TCP      | •              | *            | WAN address   | 80 (HTTP)   | 10.16.21.1 | 80 (HTTP) |             | /00     |  |  |

Une fois cette configuration réalisée, on peut faire le test via une machine externe et voir que maintenant, le port 80 du Firewall externe amène bien au serveur WEB dans la zone de service exposé :

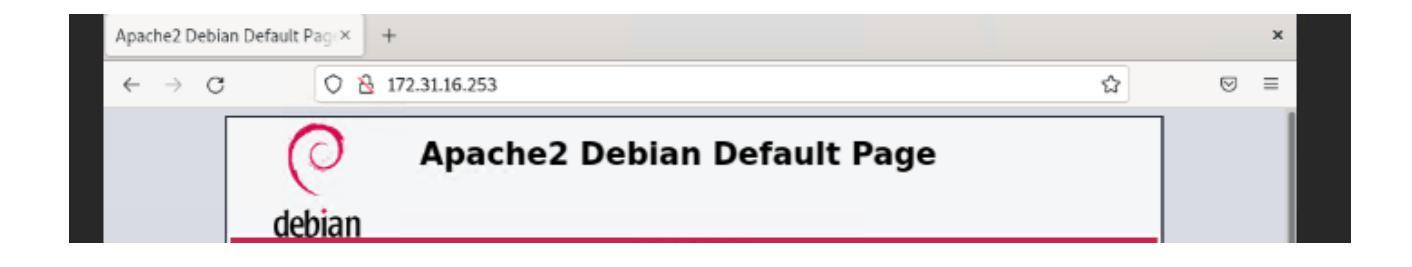